## 課程名稱:CATIA造型設計

#### (Catia Generative Shape Design)

授課教師:藍翔耀 研究室:復華樓B406室(機械系4樓) 電話:機械系(02)27861862 分機601 E-mail : lan@cc.cust.edu.tw 教學網頁:http://cc.cust.edu.tw/~lan 教科書: CATIA 基礎入門與應用 作者:蔡龍善書號:XM10059 松崗圖書 (02)2383-0383 教科書軟體介面為中文版 講義:請同學自行由教學網頁下載

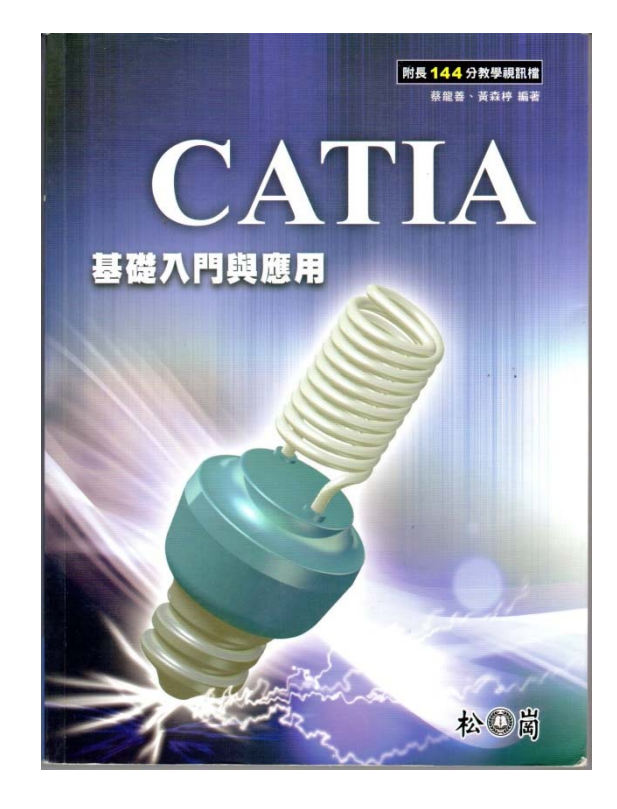

藍翔耀 老師

# 課程名稱:CATIA造型設計

#### (Catia Generative Shape Design)

教科書: CATIA V5教育訓練手冊 (機械設計篇 33190、曲面造形篇33176)
作者:尤春風 書號: 33190
易習圖書 (02) 2988-9111
講義:請同學自行由教學網頁下載
比較: 1.教科書軟體介面為英文版

2.內容較完整、詳細

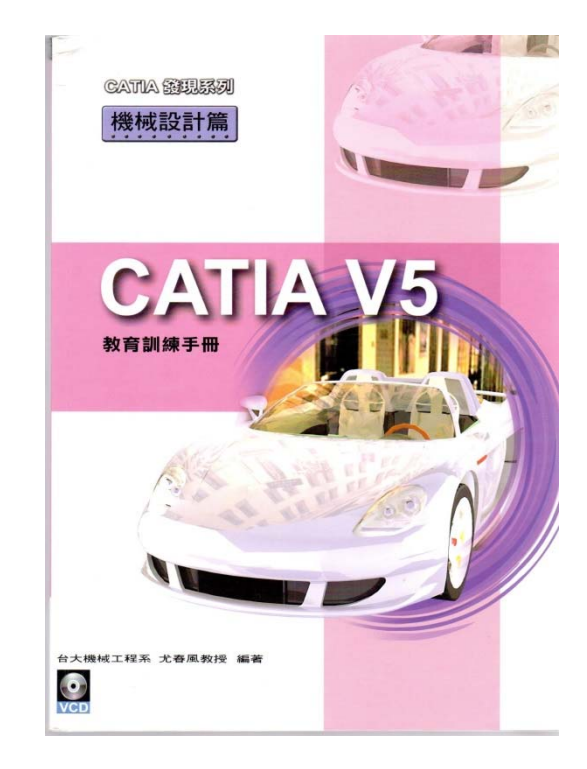

藍翔耀 老師

### 如何設定開始功能表

#### 點選 工具(Tools) / 自訂(Customize)

➡ 把左邊常用模組加到右邊的視窗中即可 完成:零件設計、造型設計、繪圖、 組立件設計、圖形和外型、影像草圖

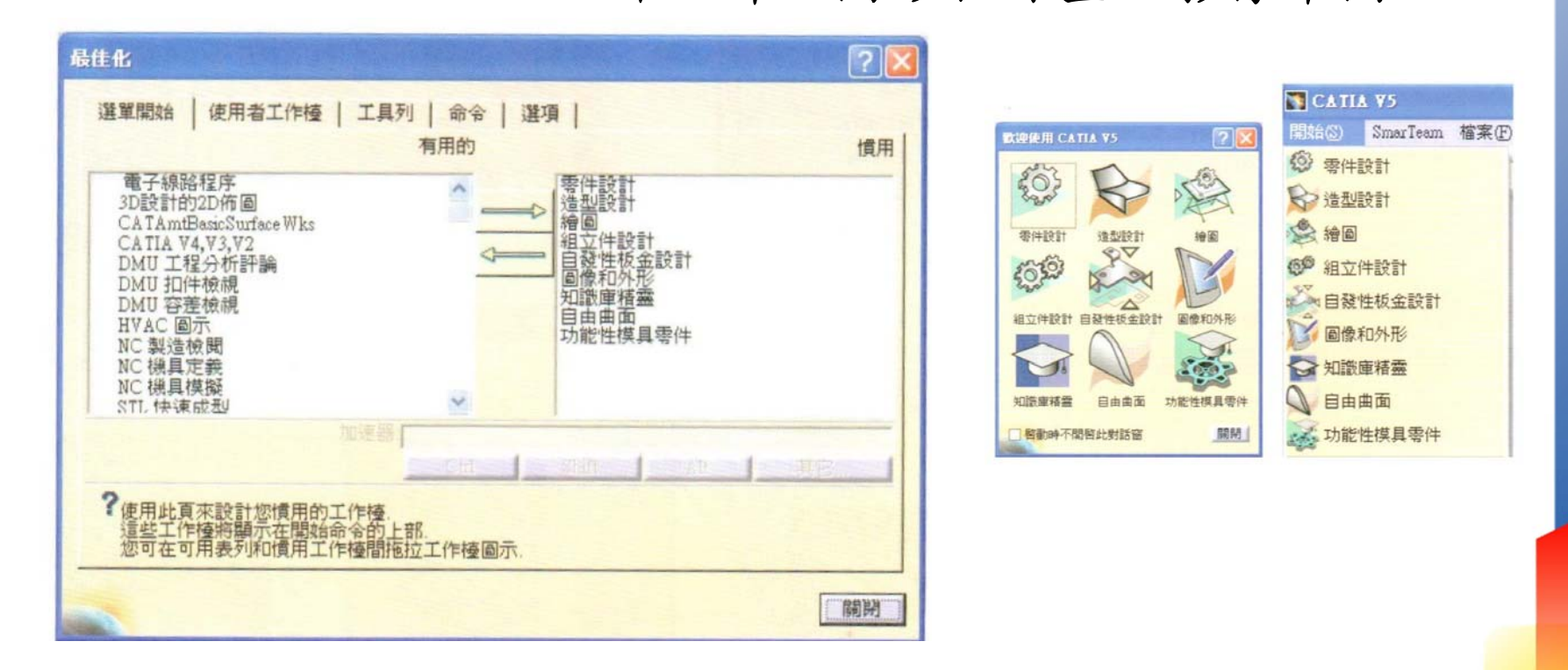

### CATIA 常用設定

#### 點選 工具(Tools) / 選項(Options)

➡ 在選項組內點選 基礎架構/零件基本架構

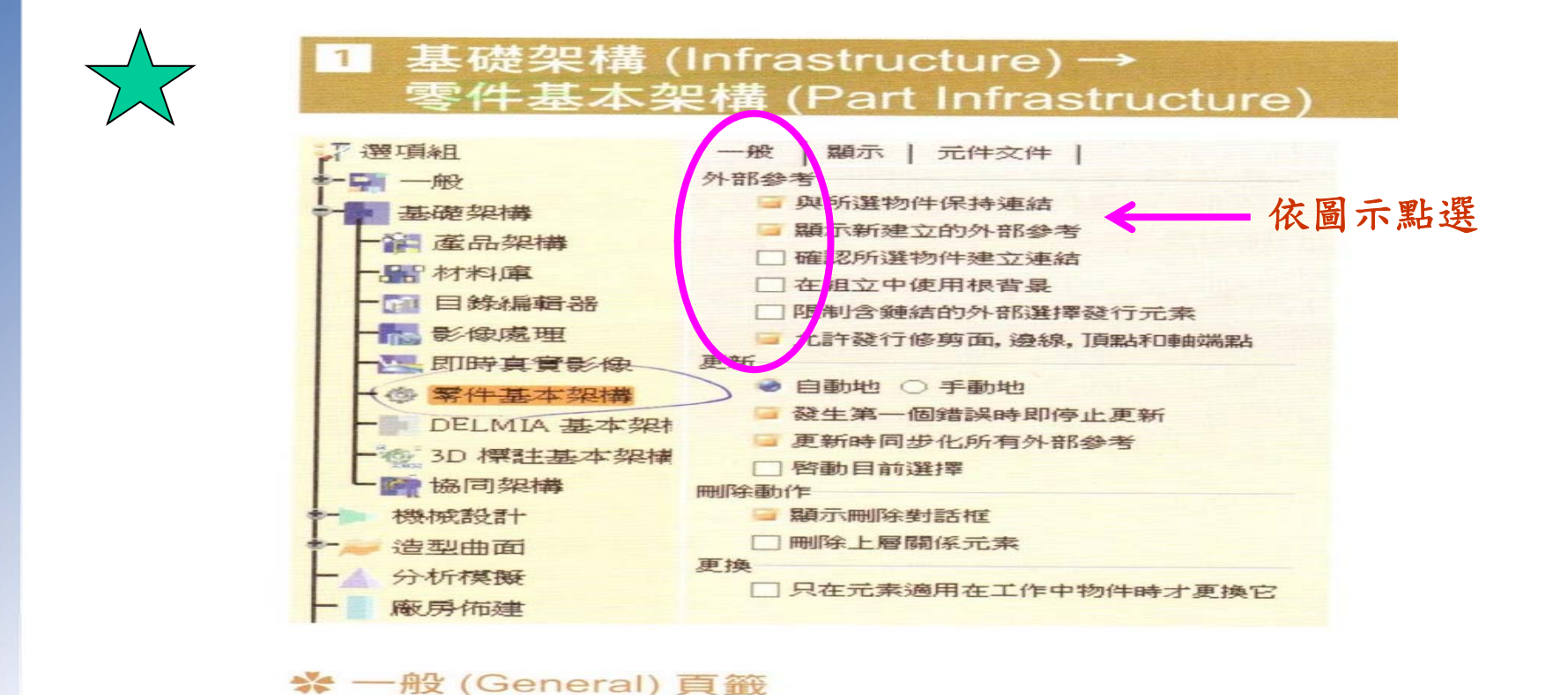

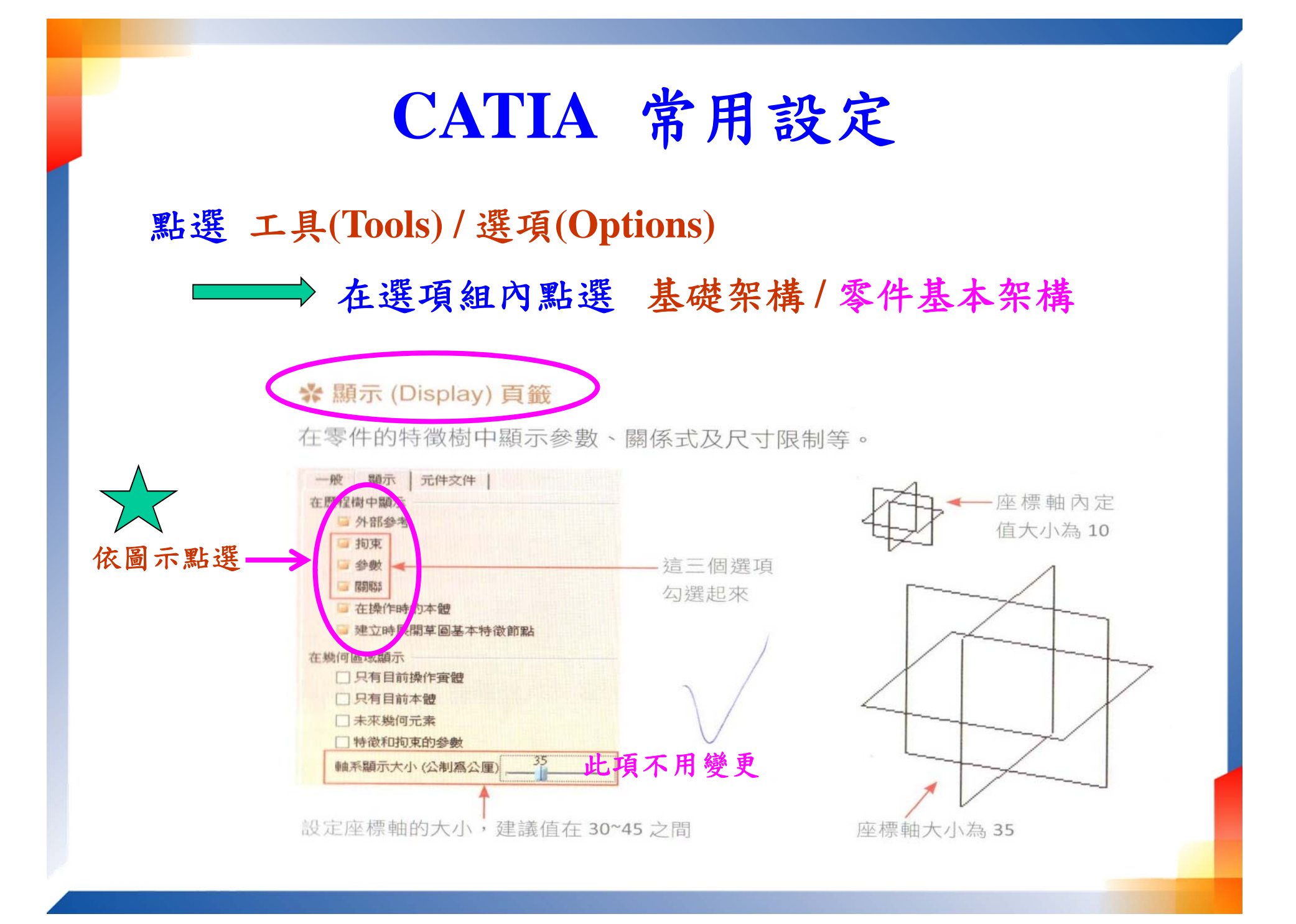

### CATIA 常用設定

#### 點選 工具(Tools) / 選項(Options)

➡ 在選項組內點選 基礎架構/零件基本架構

☆ 元件文件 (Part Document) 頁籤

在這個頁籤中,可以勾選的有建立一個軸系統 (Created an axis system)、建立 何元素組 (Create a geometrical set)、顯示新零件對話框 (Display the "New Par dialog box) 這三個選項。千萬不要勾選混合設計 (Hybrid Design)。有關混合設 (Hybrid Design) 會在曲面中做説明。

| 凱項       |                                                                                                    |                                                                            |  |
|----------|----------------------------------------------------------------------------------------------------|----------------------------------------------------------------------------|--|
| <b>A</b> | ● 週 一般                                                                                                    | 一般 欄示 元件文件 建立零件時                                                           |  |
|          | <ul> <li>● 基礎架構</li> <li>● </li> <li>● </li></ul> | <ul> <li>         → 2 2 2 2 2 2 2 2 2 2 2 2 2 2 2</li></ul>                |  |
|          |                                                                                                    | Hybrid 設計<br>② □在唐件本體和本體中啓動 hybrid 設計<br>定立時,將定位線架構和曲面元素<br>③ 本體中 〇 幾何元素組中 |  |

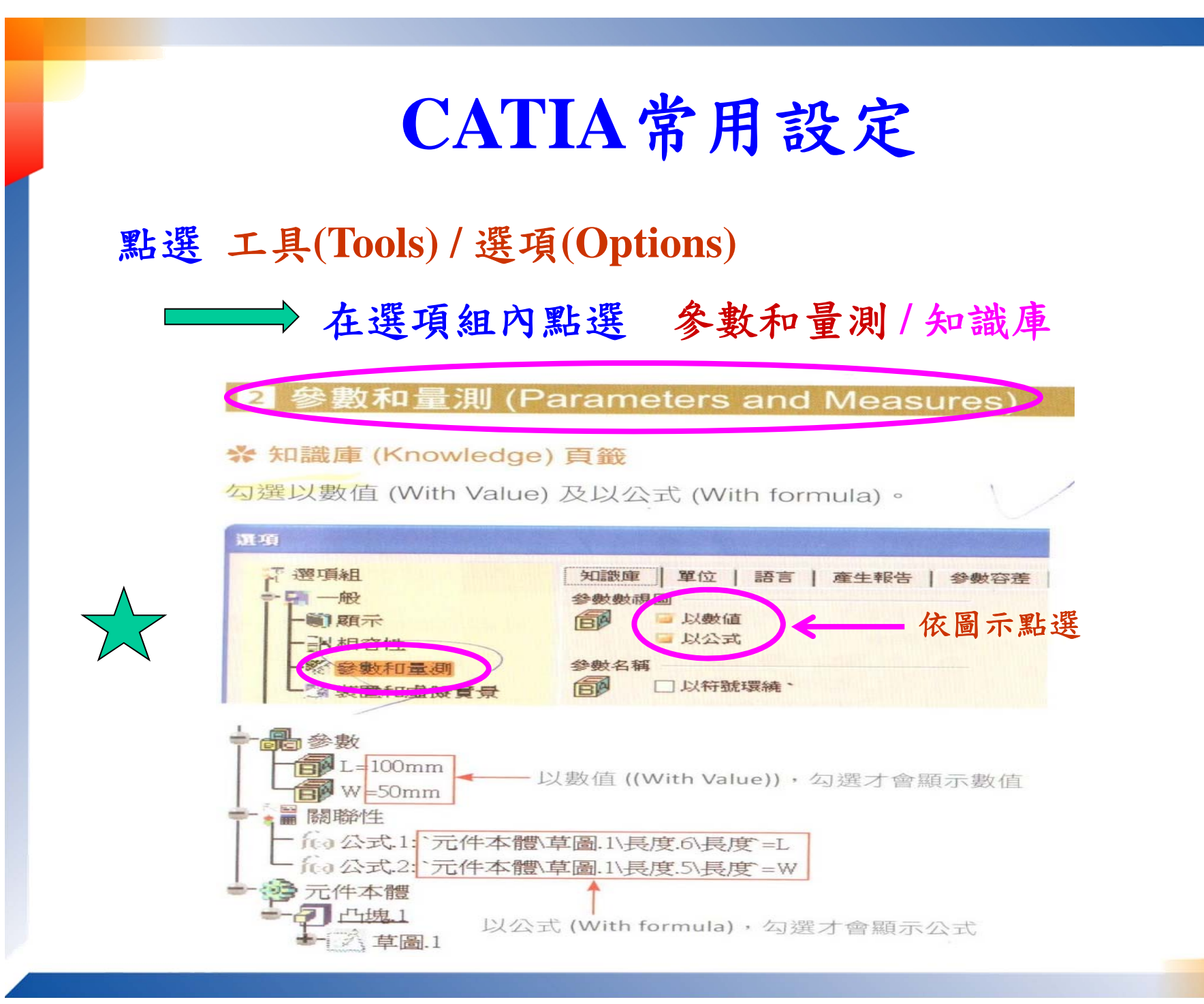

### CATIA常用設定

#### 點選 工具(Tools) / 選項(Options)

➡ 在選項組內點選 參數和量測/量測工具組

☆量測工具組 (Measure Tools) 頁籤

勾選在零件中自動更新 (Automatic update in part)及在產品中自動更新 (Automatic update in Product)兩個選項,方便在之後的量測中,隨時的更新量測 資料。

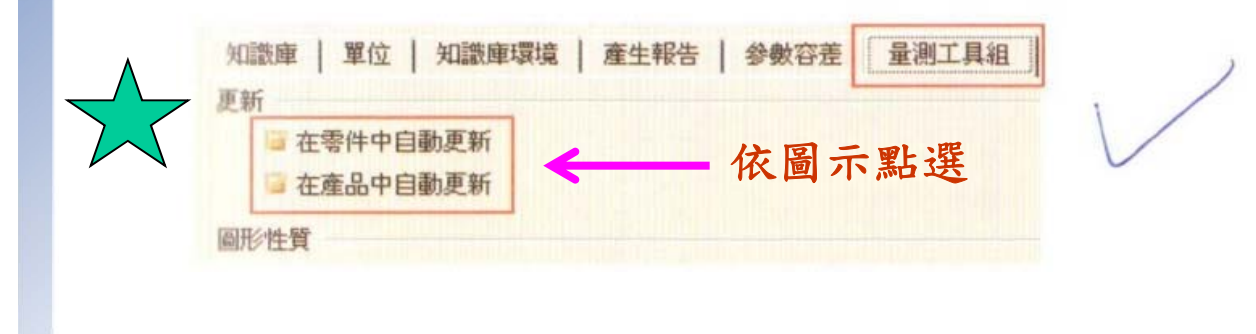

### CATIA常用設定

#### 點選 工具(Tools) / 選項(Options)

➡ 在選項組內點選 參數和量測/拘束和尺寸

验 拘束和尺寸 (Constraints and Dimensions) 頁籤

可以修改解出限制 (Resolved constraint) 的顏色,這個功用是在修改繪製草圖時,它的尺寸限制顏色。如下圖所示:(內定值為綠色)

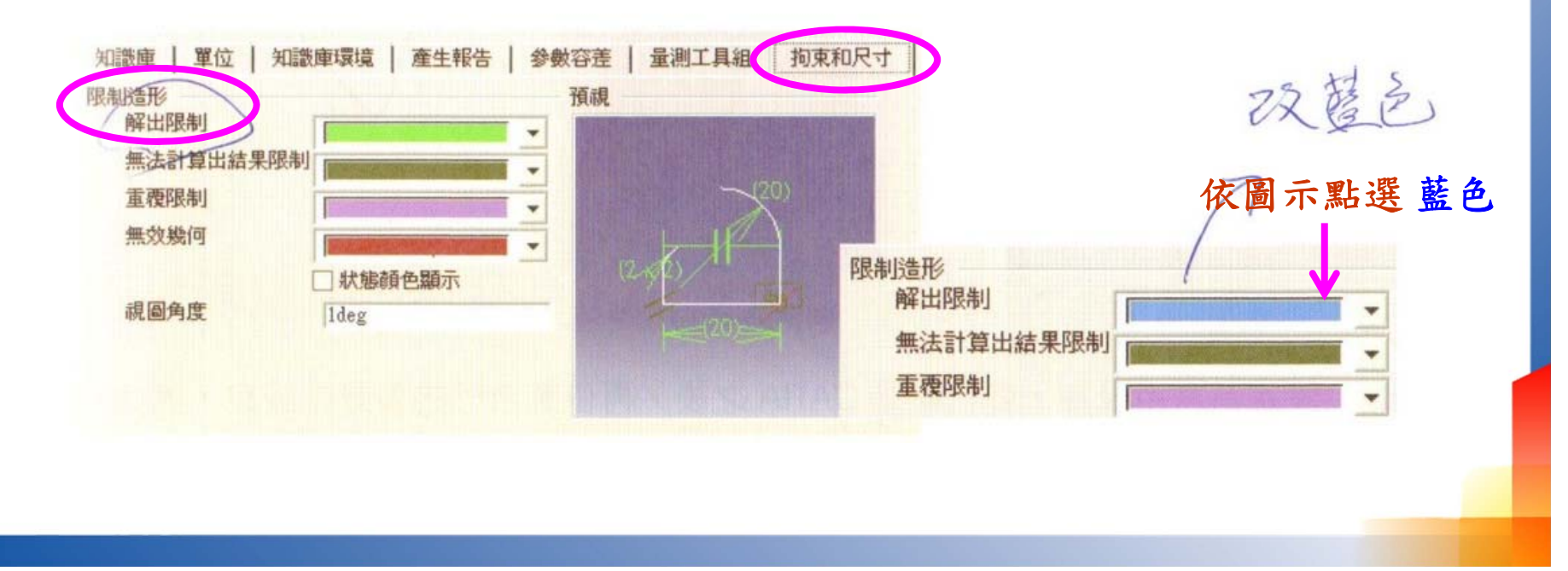

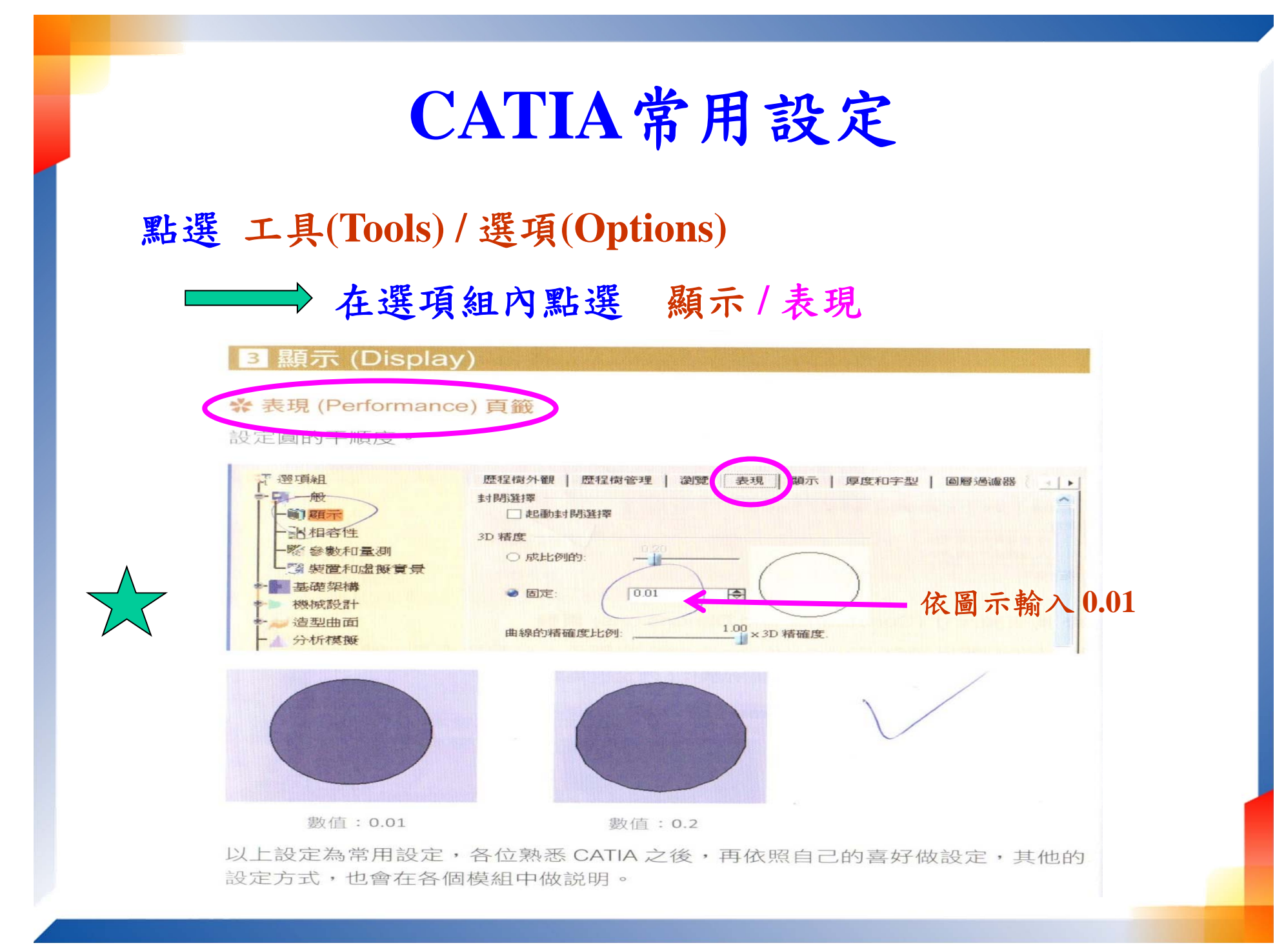

## CATIA常用設定

#### 點選 工具(Tools) / 選項(Options)

➡ 在選項組內點選 機械設計/组立件設計

### CATIA 常用設定

#### 點選 工具(Tools) / 選項(Options)

➡ 在選項組內點選 機械設計/繪圖/視圖

| 選項                                      | 2                                            | x    |  |
|-----------------------------------------|----------------------------------------------|------|--|
| ▲ 遇頂組                                   | 一般   佈劃 視圖   筆生   幾何   尺寸   操作者   註解和修飾   管理 |      |  |
|                                         | 幾何產生 / 修飾                                    |      |  |
| – , , , , , , , , , , , , , , , , , , , | Ⅰ         □         產生螺紋線                    |      |  |
|                                         |                                              |      |  |
| ● ● ● ● ● ● ● ● ● ● ● ● ● ● ● ● ● ● ●   | ☞ 產生圓角 組態                                    |      |  |
|                                         |                                              |      |  |
| ◆- <b>●</b> 基礎架構                        | □ 投影 3D 線架構 组建                               |      |  |
|                                         | □ 投影 3D 點 組態                                 | Ξ    |  |
| 1 1 1 1 1 1 1 1 1 1 1 1 1 1 1 1 1 1 1   | 應用 3D 設定                                     |      |  |
|                                         | 檢視線型 組態                                      |      |  |
|                                         | · 产生的幾何 ···································· |      |  |
| 「「「「「「「「」」」                             | 🛃 📮 在幾何上保持圖形修飾的手動設定                          |      |  |
| ■ 3D設計的2D佈周                             | 視圖建立                                         |      |  |
|                                         | 20 視圖產生模式 精確視圖 ▼ 組態                          |      |  |
| 日本の新生物学の計                               | ◙ 產生視圖的精確預覽                                  |      |  |
| ·····································   | □ 只有大於以下大小的零件才會產生   1 mm   -                 |      |  |
|                                         | □ 啟動 occlusion culling                       |      |  |
| 10 12                                   | □ 在組立中選擇本體                                   | -    |  |
|                                         |                                              | マ海 1 |  |
|                                         |                                              |      |  |